|          | XarlieN's                       |                         |                  |
|----------|---------------------------------|-------------------------|------------------|
| $\times$ | osobní blog                     |                         |                  |
| .)       |                                 |                         |                  |
| Q        | 6. 12. 2021 18:14 KATEGORIE: IT | NAPSAL KAREL NEUGEBAUER | ZOBRAZENÍ: 32851 |
|          |                                 |                         |                  |

## Windows 10 - jak smazat recovery oddíl?

Jak smazat **recovery oddíl**, případně jak smazat **chráněný oddíl** na hdd/ssd ve Windows 10 (a samozřejmě i některých starších)?

V příkazovém řádku. Klikněte na lupu vlevo dole, zadejte "cmd", pak pravým tlačítkem myši na nalezený "Příkazový řádek" a zvolte "Spustit jako správce".

V příkazovém řádku pak pokračujte viz. příklad níže. Předpoklad je, že **přesně více co děláte** a jste si jisti, že daný **oddíl již nebudete potřebovat!** 

C:\Windows\system32>diskpart

Microsoft DiskPart version 10.0.10586

Copyright (C) 1999-2013 Microsoft Corporation.

On computer: PC-ITX

DISKPART> list disk

Disk ### Status Size Free Dyn Gpt

Disk 0 Online 232 GB 0 B Disk 1 Online 931 GB 931 GB

DISKPART> select disk 1

Disk 1 is now the selected disk.

<u></u>

**DISKPART>** list partition

| $\succ$   | Partition ### Type Size Offset                                                                                                    |
|-----------|----------------------------------------------------------------------------------------------------|
| .)        | Partition 3 Recovery 450 MB 325 GB                                                                                                    |
| Q         | DISKPART> select partition 3                                                                                                    |
|           | Partition 3 is now the selected partition.                                                                                                    |
|           | DISKPART> delete partition                                                                                                    |
| <u>ئې</u> | <ul> <li>Virtual Disk Service error:</li> <li>Chráněný oddíl nelze odstranit bez nastavení parametru ochrany vynucení. (pozn.: Neprošlo to, je nutné použít parametr override)</li> <li>DISKPART&gt; delete partition override</li> <li>DiskPart successfully deleted the selected partition.</li> <li>DISKPART&gt;</li> </ul> |
|           |                                                                                                    |

## NEJČTENĚJŠÍ

POPULAR

Windows 10 - změna Veřejné sítě na Privátní síť

Windows 10 - jak smazat recovery oddíl?

Windows 10 - změna Veřejné sítě na Privátní síť (potřetí)

Windows 10 - vypnutí Řízení uživatelských účtů

Převod "živého" OS do VirtualBox

## NEJNOVĚJI PŘIDANÉ

| $\times$ |
|----------|
| .)       |
| Q        |
|          |
| ŝ        |
| دين      |

Microsoft 365 / Office 365 nelze odesílat emaily

Instalace Windows 11 bez MS live ID účtu

Ukončení Basic Authentication v Exchange Online a Outlook 2013

Windows VPN IPSec/IKEv2 přestalo fungovat

## LINKY

Ninite.com

Adobe Reader DC

WUA

Webmail3

itx.cz hostime.cz vyresime.cz vytvarime.cz

Joomla Templates & WordPress Themes - GavickPro